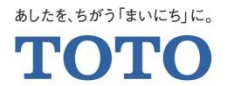

# 定期宅配会員様向け MYページ登録・会員情報変更手順

2021.3.3 TOTOメンテナンス(株) TOTOパーツセンター

Copyright © TOTO LTD. All Rights Reserved.

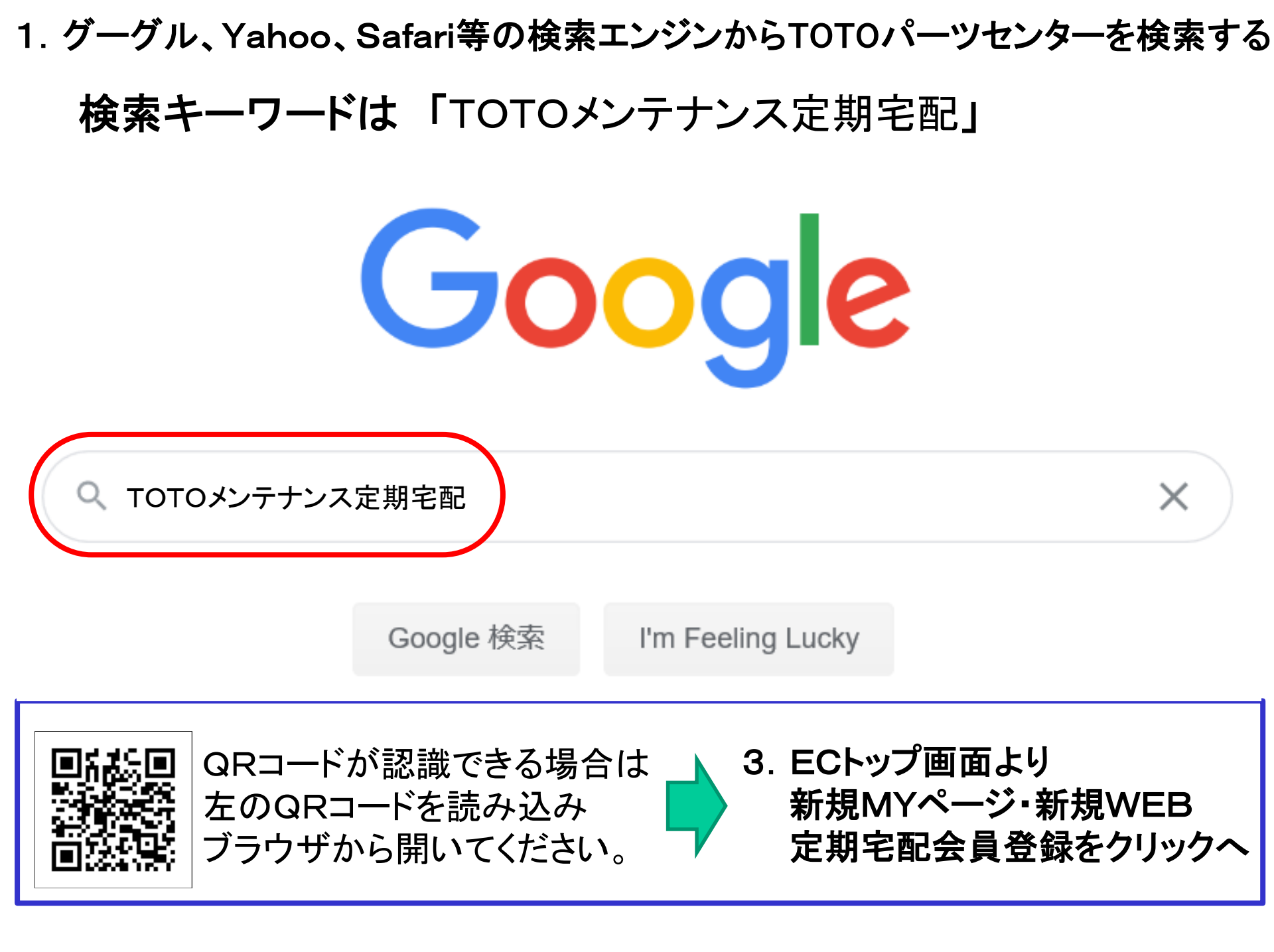

2. TOTOパーツセンターをクリックする

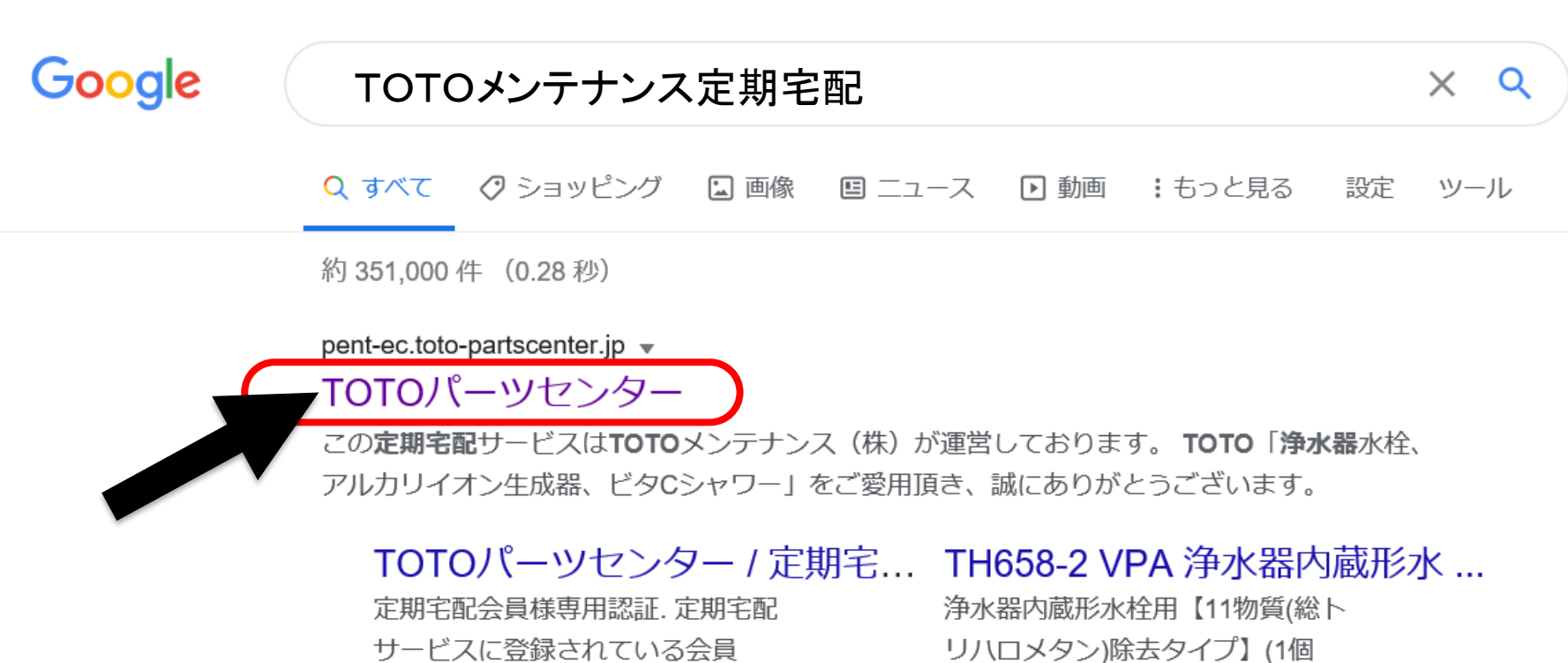

MYページ

No ...

MYページ登録がお済みのお客様. 登録時に入力されたメールアドレ スと...

#### TH658S VPA 浄水器内蔵形水 ...

浄水カートリッジ. 販売価格(税 込)::4,015 円. 関連カテゴリ:: 定期宅配 ...

入....

#### TOTOパーツセンター / ご利用...

このご利用規約(以下、「本規約」という)は、お客さまがTO TO株式会社 ... 3. ECトップ画面より新規MYページ・新規WEB定期宅配会員登録をクリック

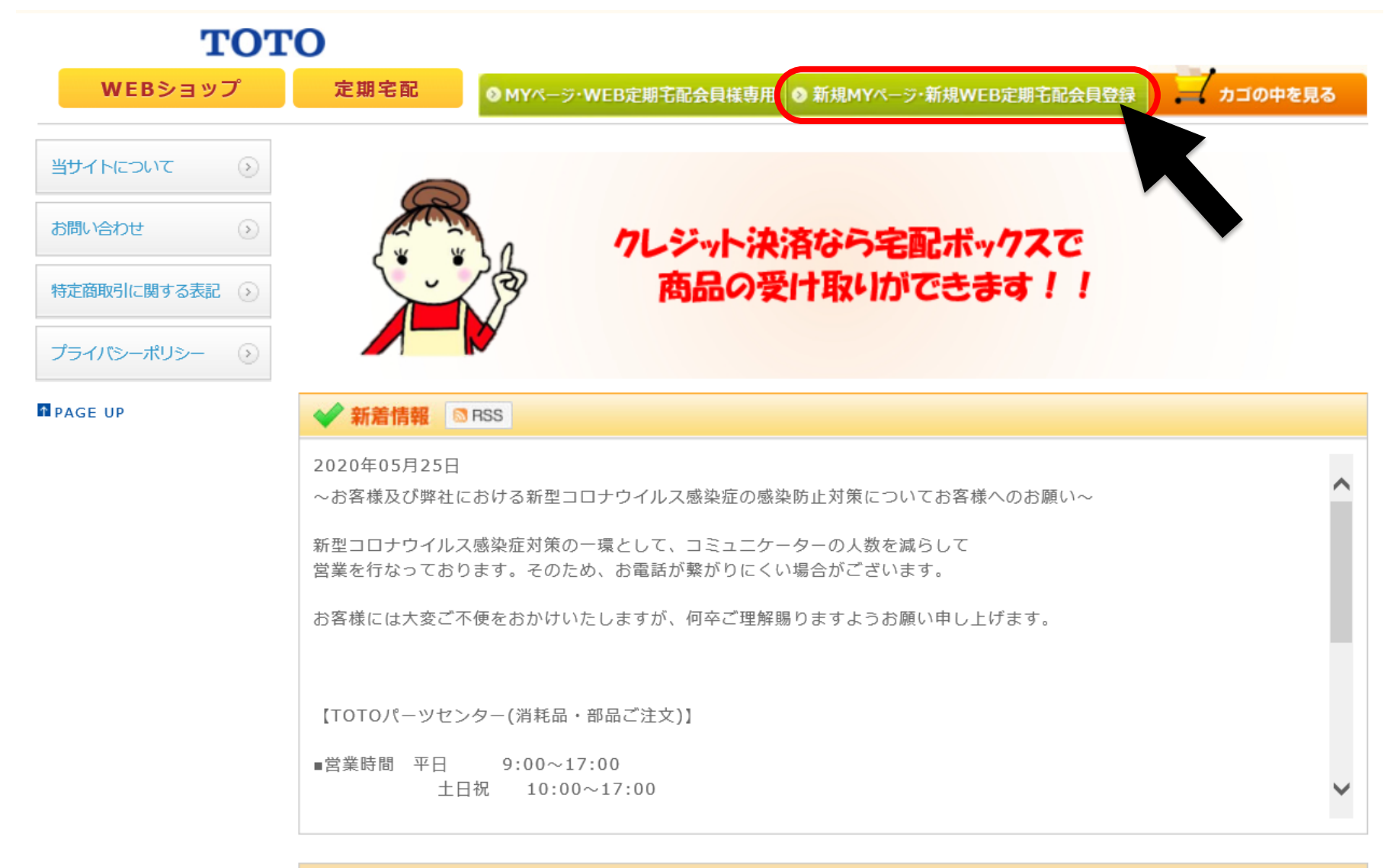

#### カートリッジ定期宅配のご案内

【新規MYページ登録およびMYページ会員様へ】 カートリッジ定期宅配サービスへ新規にご登録いただく際は、MYページへの登録が必要となります。

# 4. ご利用規約を確認し、同意してMYページ登録へ をクリック

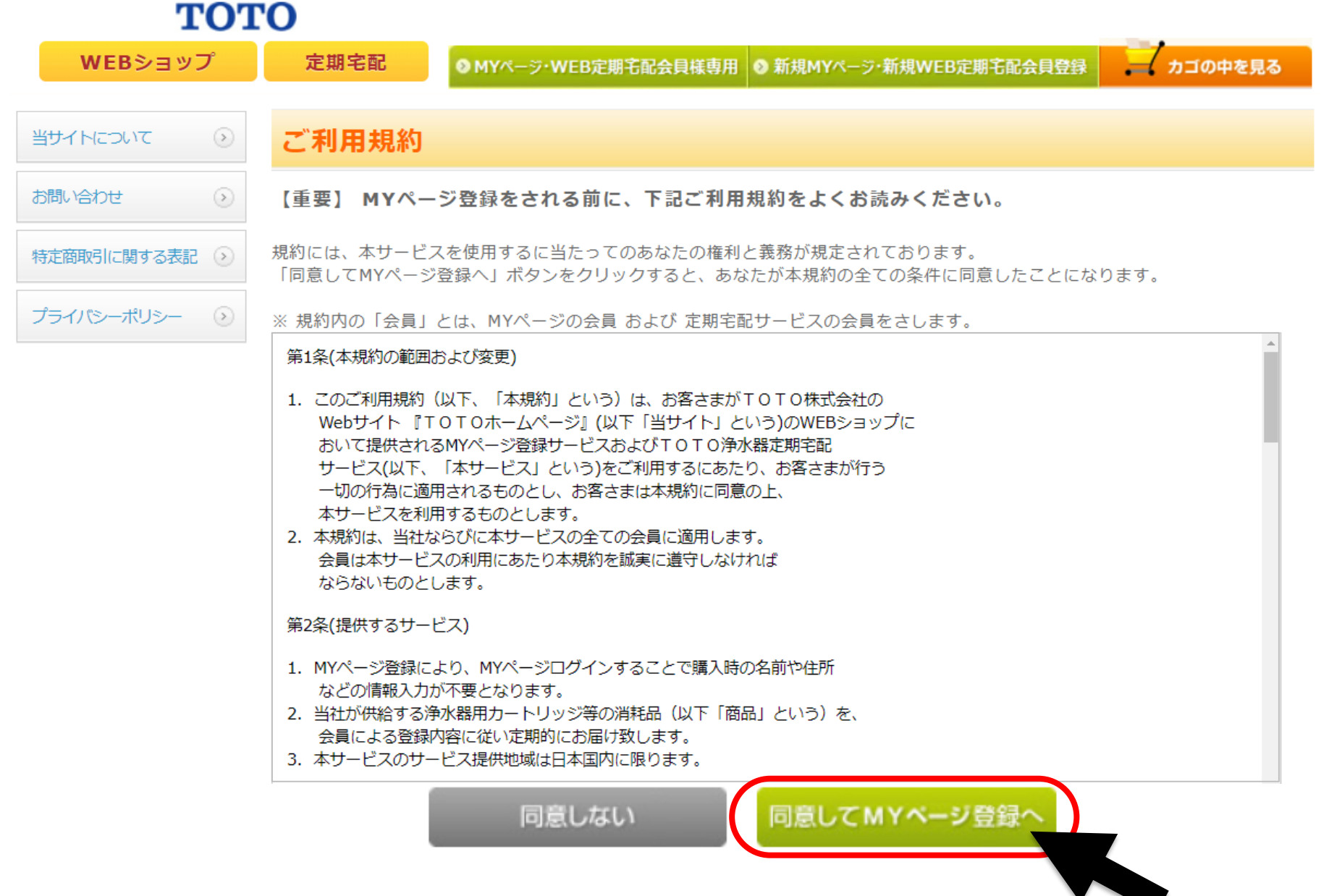

# 5. 定期宅配サービス会員様専用MYページ登録をクリック

#### TOTO

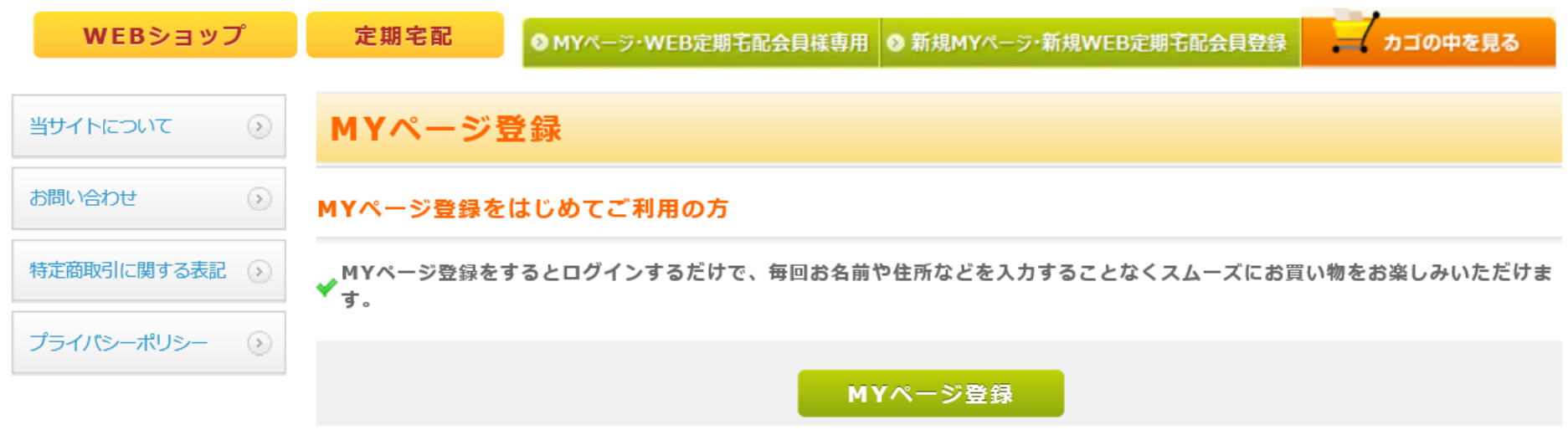

既にカートリッジ定期宅配(リフレ)サービスをご登録の方で、MYページ登録をはじめてご利用の方

✔MYページ登録をすると、MYページからお届け先情報の変更や、配送間隔の変更ができるようになります。

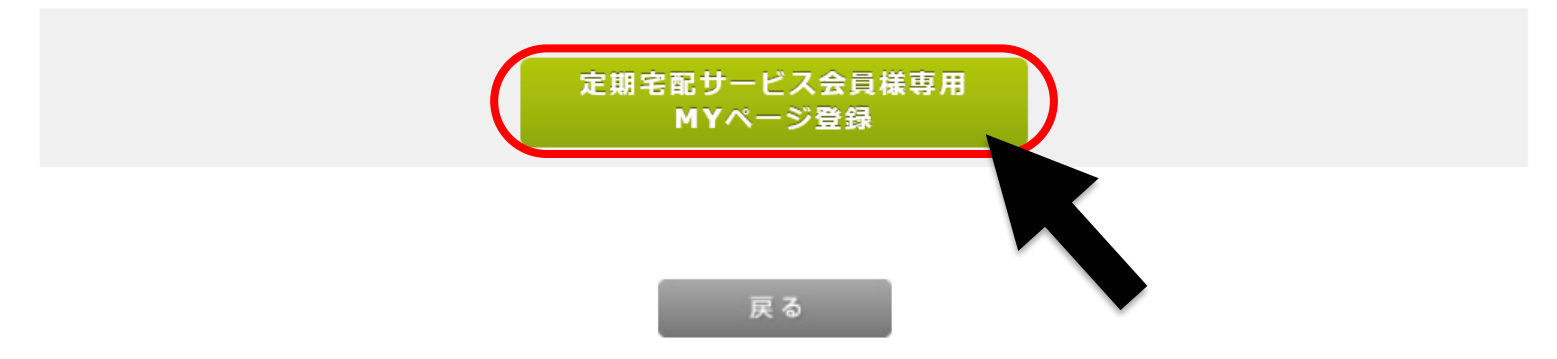

※上段のMYページ登録から登録を進められますと、現在の契約と違う新たなご契約が 出来てしまうため、ご注意が必要です。

# 6. 定期宅配(リフレ)会員No. お名前、電話番号を入力し認証ボタンをクリック

TOTO

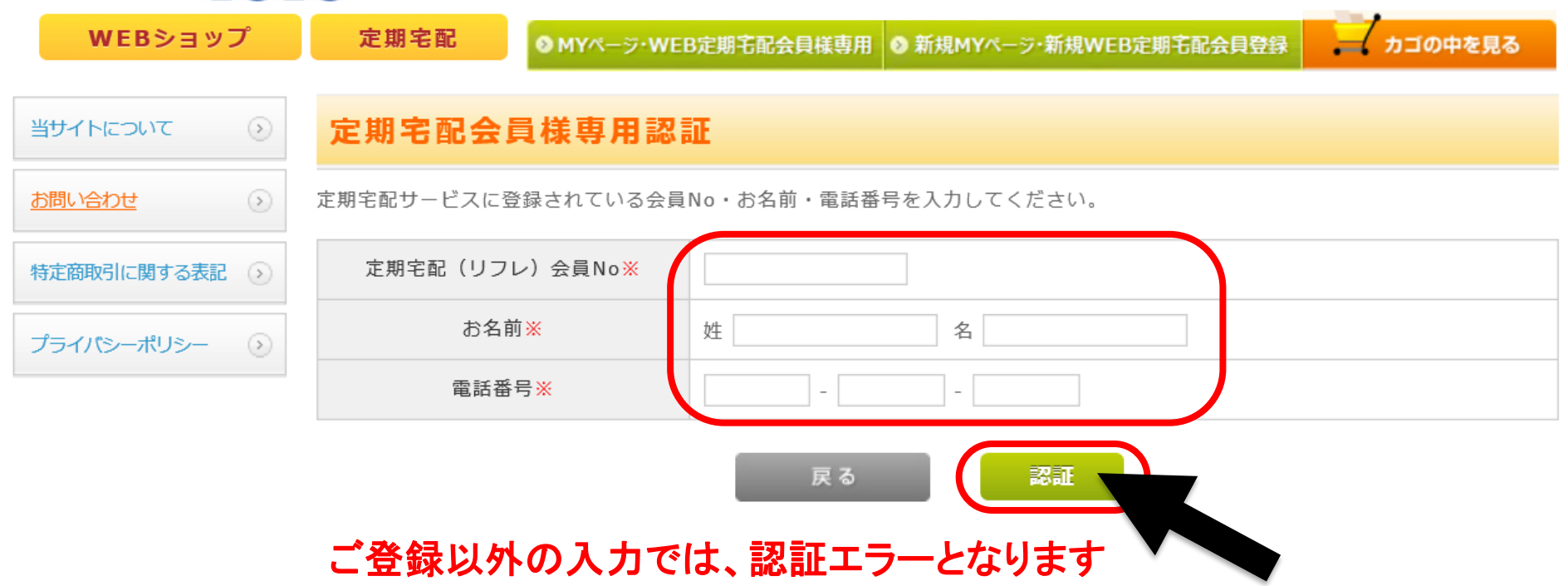

※定期宅配(リフレ)会員Noは、配送日のご案内に会員IDとして表示されております。
 例:RF●●●●●、RW●●●●●、SL●●●●●、SM●●●●●、SN●●●●●
 半角大文字でご入力ください。

※お名前は、ご登録どおりの入力をお願いします
 例: 崎⇔崎 広⇔廣 斉⇔齋

※電話番号は、ご契約時のお電話番号を半角でご入力ください。

# 7. メールアドレスを入力する

#### TOTO

| WEBショップ                                                | 定期宅配 OMYページ・WEI          | B定期宅配会員様専用 ◎ 新規MYページ・新規WEB定期宅配会員登録 カゴの中を見る                                       |
|--------------------------------------------------------|--------------------------|----------------------------------------------------------------------------------|
| 当サイトについて                                               | MYページ登録(入力ペ              | ージ)                                                                              |
| お問い合わせ                                                 | お名前※                     | 姓    名                                                                           |
| 特定商取引に関する表記 >>                                         | お名前(フリガナ <mark>)※</mark> | セイ メイ                                                                            |
| <u>プライバシーポリシー</u> >>>>>>>>>>>>>>>>>>>>>>>>>>>>>>>>>>>> | 郵便番号※                    | 〒     郵便番号検索       自動住所入力     郵便番号を入力後、クリックしてください。                               |
|                                                        | 住所 <del>※</del>          | 都道府県を選択 ▼ 市区町村名(例:千代田区神田神保町) 番地・ビル名(例:1-3-5) 住所は2つに分けてご記入ください。マンション名は必ず記入してください。 |
|                                                        | 電話番号※                    |                                                                                  |
|                                                        | メールアドレス※                 | <br>確認のため2度入力してください。                                                             |

※定期会員様の場合、お名前、ご住所、電話番号はご登録済みの情報が表示されます

※メールアドレスはコピーせずに入力ください。

## 8. 希望するパスワード、パスワードを忘れた時のヒント、メールマガジンの送付に ついて入力し、MYページ登録ボタンをクリックする

| 希望するパスワード <mark>※</mark> | <ul> <li>・・・・・・・・・・・・・・・・・・・・・・・・・・・・・・・・・・・・</li></ul>                              |  |
|--------------------------|--------------------------------------------------------------------------------------|--|
| パスワードを忘れた時のヒント※          | <ul> <li></li></ul>                                                                  |  |
| メールマガジン送付について※           | <ul> <li>● HTMLメール+テキストメールを受け取る</li> <li>● テキストメールを受け取る</li> <li>● 受け取らない</li> </ul> |  |

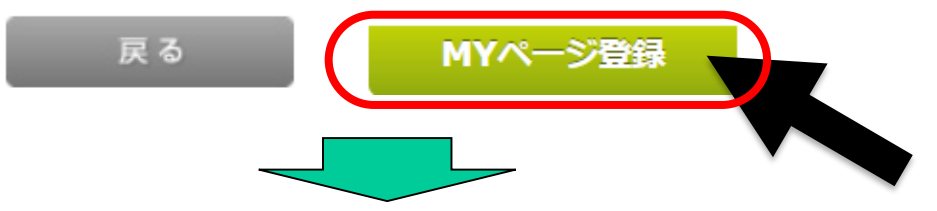

ご登録したメールアドレスへMYページ登録完了メールが届きます

| 定期太郎 様                                   |   |
|------------------------------------------|---|
| TOTOパーツセンターでございます。                       |   |
| この度はMYページ登録依頼をいただきましてまことに有難うございます        | • |
| MYページ登録依が完了いたしました。<br>ショッピングをお楽しみくださいませ。 |   |

# 9. MYページ(定期宅配会員情報)をクリック

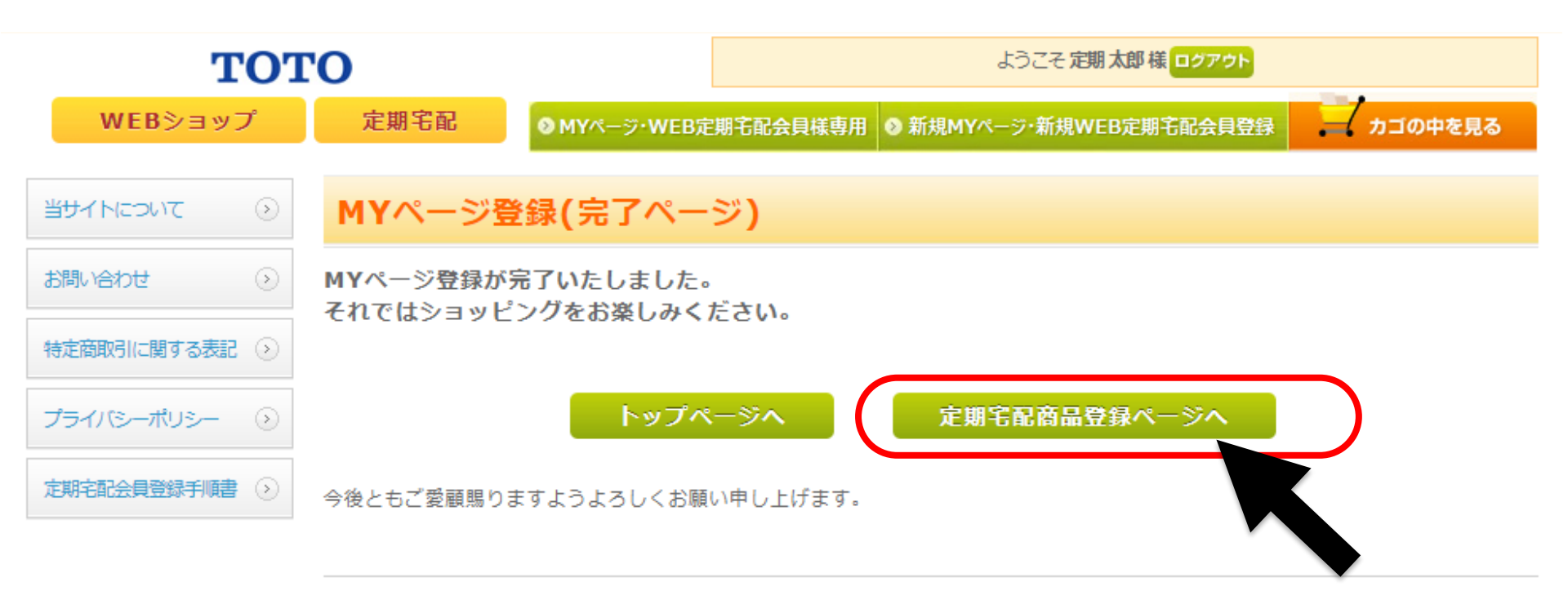

#### TOTOパーツセンター

TEL:0120-8282-55 (受付時間/9:00 ~ 18:00) E-mall:pent-group@systemplanet.co.jp

# 10. 定期宅配会員メニューから定期購入商品の一覧にある変更をクリック

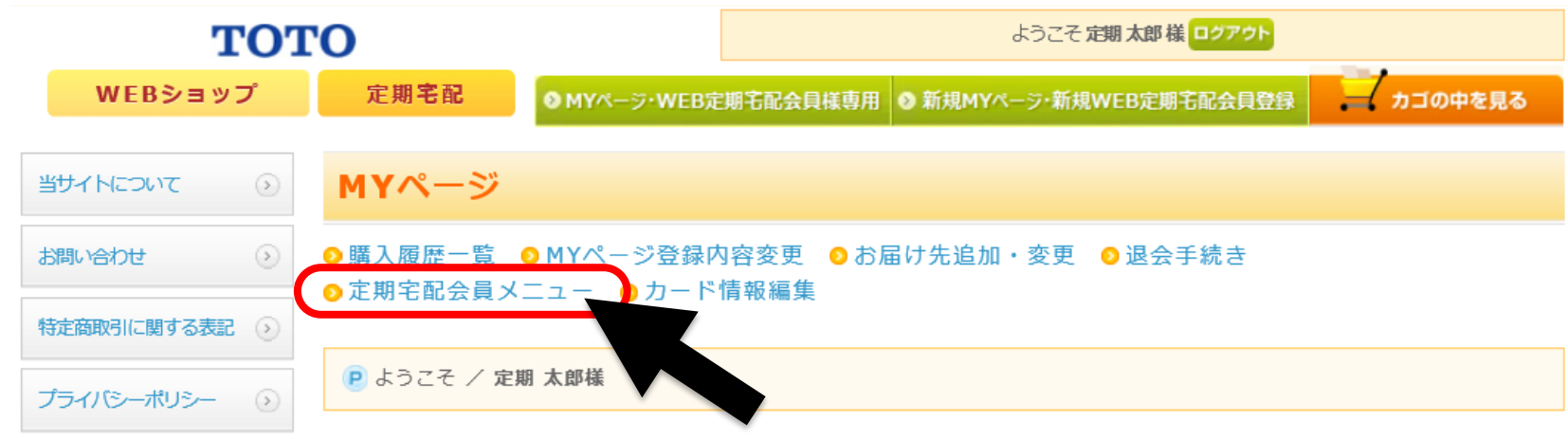

#### 申込者(契約者様)

| ご氏名 | 定期 太郎              |
|-----|--------------------|
| ご住所 | 福岡県北九州市小倉北区中島2-1-1 |

#### 定期購入商品の一覧

|      | 申し込み年月日                  |        |    |        |      |     |    |
|------|--------------------------|--------|----|--------|------|-----|----|
| 商品画像 | 商品名                      | 単価(税抜) | 数量 | 合計(税込) | 購入間隔 | 亦百  | фь |
|      | 送付先                      |        |    |        | 发史   | ΨIL |    |
|      | 次回配送予定月                  |        |    |        |      |     |    |
|      | 2019年06月14日              |        |    |        |      |     |    |
|      | TH658SVPA<br>浄水カートリッジ    | 3,650円 | 1本 | 4,015円 | 6ヶ月  | 変更  | 中止 |
|      | 福岡県北九州市小倉北区中島2-1-1 定期 太郎 |        |    |        |      |     |    |

# 11. 一番下までスクロールし、クレジットカード決済にチェックし変更ボタンをクリック

#### お支払方法の指定

お支払方法を指定してください。

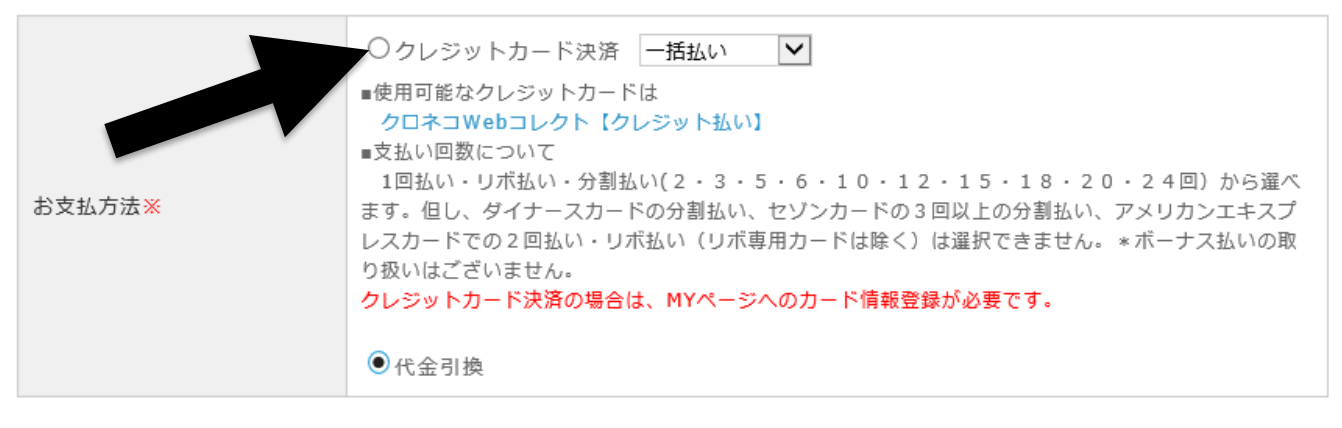

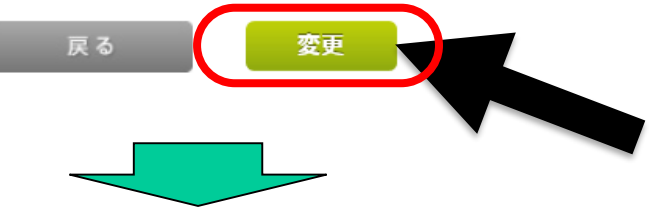

# 確認のポップアップが出たらさらにOKをクリック

#### 確認

宅配予定が以下の通りに変更されます。

下記の内容で間違いない場合はOKボタンをクリックしてください。

| 項目    | 変更前  | 変更後             |
|-------|------|-----------------|
| お支払方法 | 代金引換 | クレジットカード決済 一括払い |
|       |      |                 |
|       |      | OK キャンセル        |
|       |      |                 |

### 12. カード情報を登録します。カード番号、有効期限、カード名義、 セキュリティーコードを入力し、登録する をクリックする

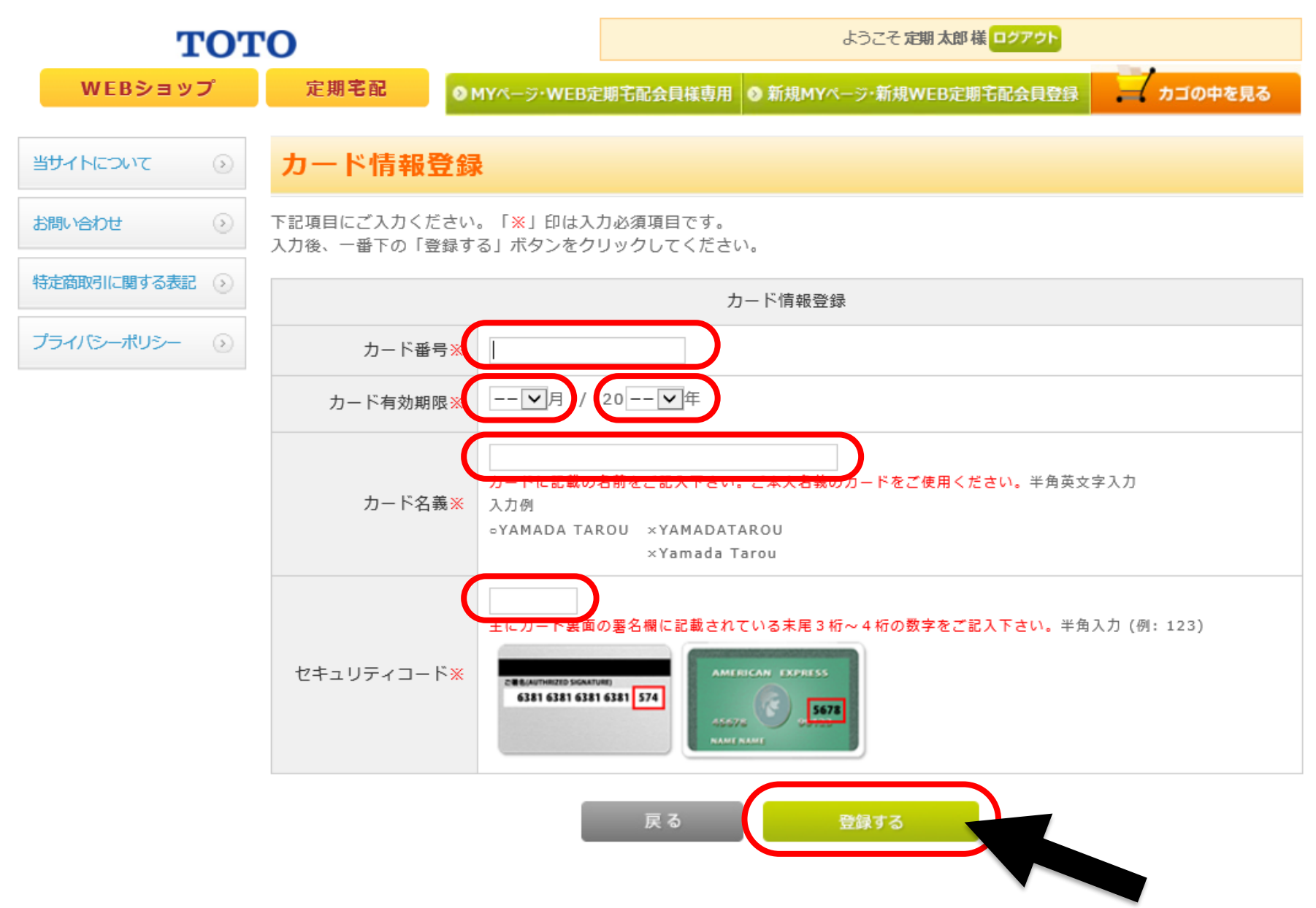

# 13. 支払い方法がクレジットカード決済に変更されました

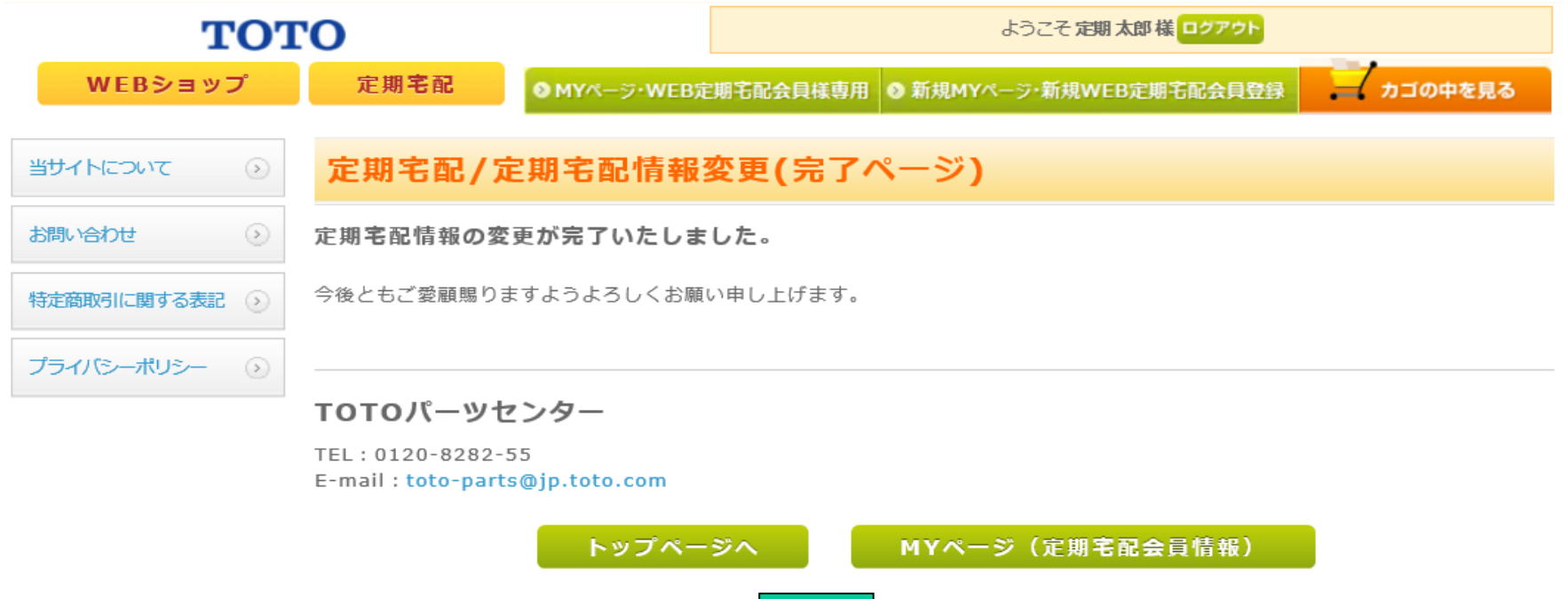

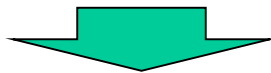

### ご登録したメールアドレスへ定期宅配情報変更完了のメールが届きます

定期太郎 様

TOTOパーツセンターでございます。

定期宅配情報の変更が完了しましたのでお知らせいたします。

変更内容は、

<u>http://pent-ec.toto-partscenter.jp/webshop/html/mypage/refre.php</u> より、ログイン後、ご確認頂けます。

※手順:10. 定期宅配会員メニューから定期購入商品の一覧にある変更をクリックすることにより ご登録内容の品番・配送月・間隔なども変更が可能で便利です!!ぜひご活用ください。